# วิธีการใช้งานระบบ E-Service / คำแนะนำในการใช้งานระบบ E-Service

 เข้าเว็บไซต์หลักองค์การบริหารส่วนตำบลมวกเหล็ก https://www.muakleksao.go.th/index.php

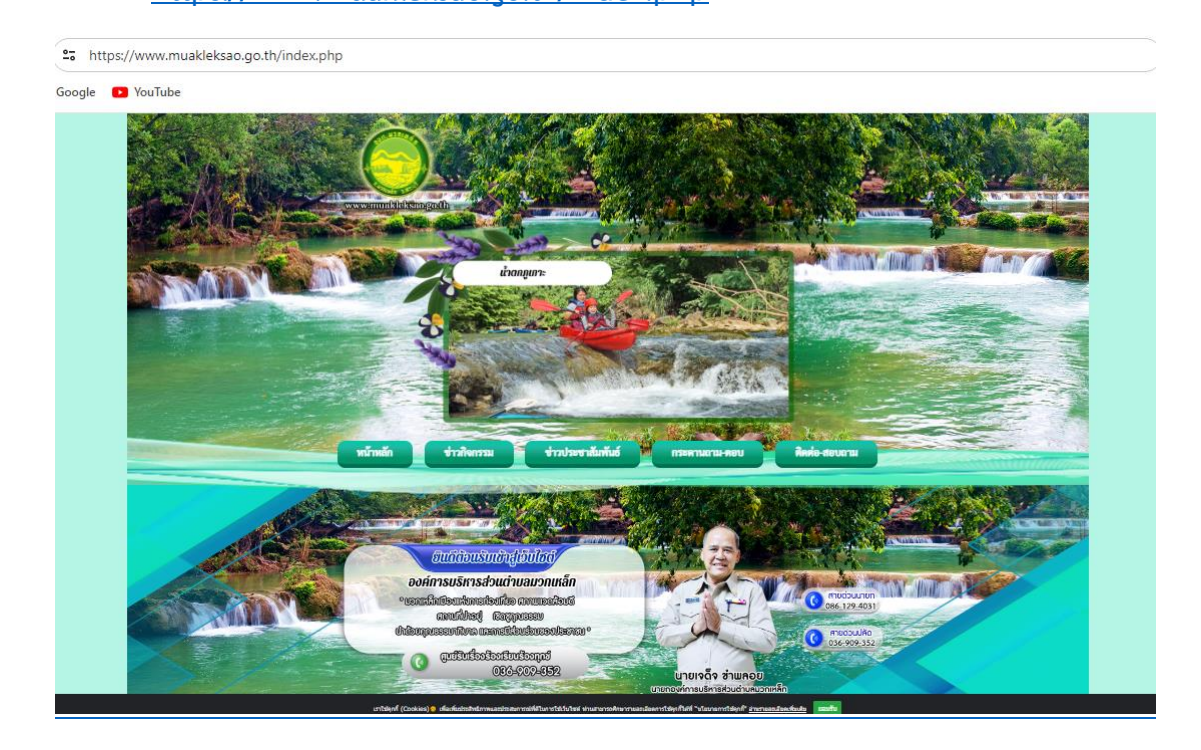

2. E-Service บริการประชาชน (แถบด้านซ้าย) เลือกแถบเมนูที่ต้องการยื่นคำร้อง

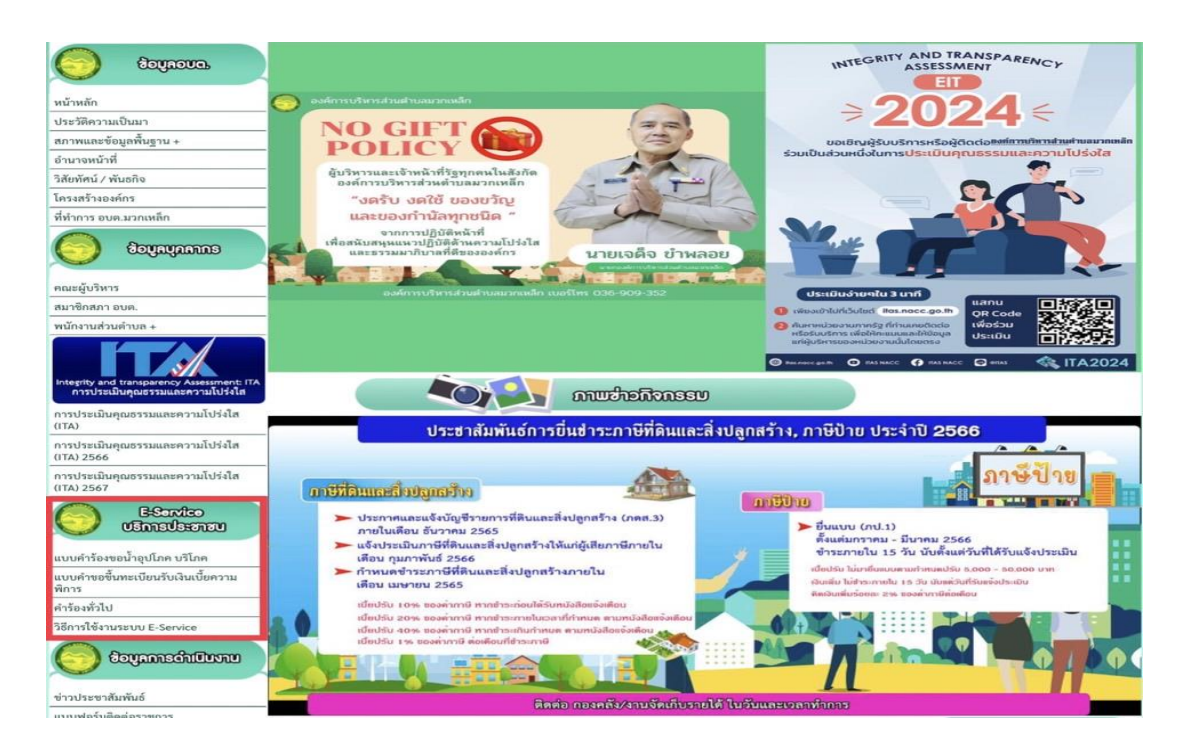

### <u>ษ.๑. แบบคำร้องขอน้ำอุปโภค-บริโภค</u>

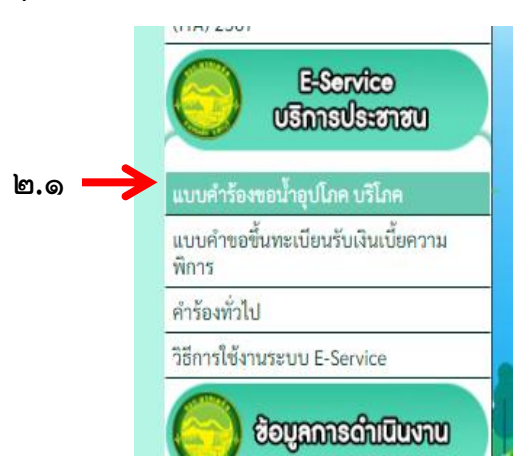

## <u>ตัวอย่าง คำร้องขอน้ำอุปโภคบริโภค</u>

# คำร้องขอน้ำอุป โภค บริโภค

ลงชื่อเข้าใช้ Googleเพื่อบันทึกการแก้ไข ดูข้อมูลเพิ่มเดิม

\* ระบุว่าเป็น<mark>ค</mark>ำถามที่จำเป็น

ชื่อ - สกุล \*

คำตอบของคุณ

ที่อยู่ \*

คำตอบของคุณ

### เบอร์โทร \*

คำตอบของคุณ

#### จุดสังเกตุหรือพื้นที่ใกล้เคียง

คำตอบของคุณ

เรื่อง หรือลักษณะความเดือดร้อน

คำตอบของคุณ

๑. ผู้ใช้บริการกรุณากรอกข้อมูลให้ครบถ้วน
 หากมี \* สีแดง ที่หัวข้อใด แสดงว่าเป็นข้อมูล
 จำเป็นที่จะต้องกรอกให้ครบถ้วน

- ชื่อ-สกุล<sup>\*</sup>
- ที่อยู่\*
- เบอร์โทร\*
- จุดสังเกตหรือพื้นที่ใกล้เคียง
- เรื่องหรือลักษณะความเดือดร้อน

๒. หากมีข้อที่ระบุให้แนบไฟล์ กรุณาแนบไฟล์
 เอกสาร เป็น pdf หรือไฟล์รูปภาพ ตามที่ ระบุ
 ในข้อนั้น ๆ

๓. ตรวจสอบความถูกต้อง ครบถ้วนของข้อมูล
 ๔. เมื่อกรอกข้อมูลครบเรียบร้อยแล้ว กด
 ๕. เจ้าหน้าที่ได้รับข้อมูลคำร้องและทำการ

ตรวจสอบข้อมูล รายละเอียด ผ่านระบบ พ<sup>รธม</sup>์ กับดำเนินการรับแบบขอรับบริการออนไลน์ ตามขั้นตอนต่อไป

๖. หากมีข้อสอบถามหรือต้องการข้อมูลเพิ่มเติม
 เจ้าหน้าที่จะติดต่อกลับผ่านช่อง ทางการติดต่อ
 ตามที่ท่านแจ้งไว้ในระบบโดยเร็ว

ล้างแบบฟอร์ม

<u>๒.๒. แบบคำร้องขอขึ้นทะเบียนรับเงินความพิการ</u>

|                 | E-Service<br>ปริการประชาชน                  |
|-----------------|---------------------------------------------|
|                 | แบบคำร้องขอน้ำอุปโภค บริโภค                 |
| @.@ <del></del> | แบบคำขอซึ้นทะเบียนรับเงินเบี้ยความ<br>พิการ |
|                 | คำร้องทั่วไป                                |
|                 | วิธีการใช้งานระบบ E-Service                 |
|                 | ອ້ອນສາກາຣດຳເປັນນານ                          |

<u>ตัวอย่าง แบบคำขอขึ้นทะเบียนรับเงินเบี้ยความพิการ</u>

| แบบคำตุลอี้บทะเบียบรับ                                    | ประเภทความพิการ *                       |
|-----------------------------------------------------------|-----------------------------------------|
| เงินเบี้ยดวามพิการ                                        | ความพิการทางการมองเห็น                  |
|                                                           | 🔘 ความพิการทางการได้ยินหรือสี่อความหมาย |
| ลงชื่อเข้าใช้ Googleเพื่อบันทึกการแก้ไข ดูข้อมูลเพิ่มเติม | 🔘 ความพิการทางการเคลื่อนไหวหรือร่างกาย  |
| * ระบุว่าเป็นคำถามที่จำเป็น                               | 🔘 ความพิการทางจิตใจหรือทางพฤติกรรม      |
|                                                           | 🔘 ความพิการทางสติปัญญา                  |
| คำนำหน้า *                                                | 🔘 ความพิการทางการเรียนรู้               |
| 🔘 เด็กชาย                                                 | 🔘 ความพิการทางออทิสติก                  |
| 🔘 เด็กหญิง                                                |                                         |
| () นาย                                                    | doou courd *                            |
| () นาง                                                    | ดยานงาทพิด                              |
| () นางสาว                                                 | 🔘 โสด                                   |
| อี่นา:                                                    | O สมรส                                  |
|                                                           | 🔘 ม่าย                                  |
|                                                           | ทย่าร้าง                                |
| ชื่อ - สกุล *                                             | 🔘 แยกกันอยู่                            |
| คำตอบของคุณ                                               | O อื่นๆ:                                |

| สถานภาพการรับสวัสดิการภาครัฐ *<br>〇 ยังไม่เคยได้รับเบี้ยยังชีพ          | มีความประสงค์ขอรับเงินเบี้ยความพิการ โดยวิธี *<br>ดังต่อไปนี้ (เลือก 1 วิธี)                             |  |  |  |
|-------------------------------------------------------------------------|----------------------------------------------------------------------------------------------------|--|--|--|
| <ul> <li>เคยได้รับ (ย้ายภูมิลำเนา) เข้ามาอยู่ใหม่</li> </ul>            | 🔿 ຮັບເງິນເສດດ້າຍຕາແລງ                                                                                    |  |  |  |
| <ul> <li>ได้รับเงินเบี้ยผ้สงอาย</li> </ul>                              | <ul> <li>รับเงินสดโดยบุคุดลที่ได้รับมอบอำบาจจากผู้มี</li> </ul>                                          |  |  |  |
| <ul> <li>ได้รับการสงเคราะห์เบี้ยยังชีพผ้ป่วยเอดส์</li> </ul>            | O สิทธิ                                                                                                  |  |  |  |
| <ul> <li>ถึบๆ:</li> </ul>                                               | 🔘 โอนเข้าบัญชีเงินฝากธนาคารในนามผู้มีสิทธิ                                                               |  |  |  |
|                                                                         | โอนเข้าบัญซีเงินฝากธนาคารในนามบุคคลที่ได้<br>รับมอบอำนาจจากผู้มีสิทธิ                                    |  |  |  |
|                                                                         |                                                                                                    |  |  |  |
| อาชีพ *                                                                 | แขนเอกสารดังนี้ *                                                                                        |  |  |  |
| คำตอบของคุณ                                                             |                                                                                                    |  |  |  |
|                                                                         | สำเนาบัตรประจำตัวคนพิการ                                                                                 |  |  |  |
| รายได้ต่อเดือน *                                                        | <ul> <li>สำเนาทะเบียนบ้าน</li> <li>สำเนาทะเบียนบ้าน</li> </ul>                                           |  |  |  |
|                                                                         | ลาเนาสมุดบญชเงนผากธนาคาร ( เนการผู<br>ขอรับเงินเบี้ยความพิการมีความประสงค์ขอรับ<br>เงินต่อมระเวอวร)      |  |  |  |
| คำตอบของคุณ                                                             | เงนผานอนาคาว)<br>หนังสือมอบอำนาจพร้อมสำเนาบัตรประจำตัว                                                   |  |  |  |
|                                                                         | ประชาชนของผู้มอบอำนาจและผู้รับมอบอำนาจ<br>(ในกรณียื่นคำขอฯ แทน)                                          |  |  |  |
| ประสงค์รับการฝึกอาชีพ                                                   |                                                                                                    |  |  |  |
| คำตอบของคุณ                                                             | ส่ง ล้างแบบฟอร์ม                                                                                         |  |  |  |
| ขอสิทธิแก้ไข                                                            |                                                                                                    |  |  |  |
| ๑. ผู้ใช้บริการกรุณาก                                                   | รอกข้อมูลให้ครบถ้วน                                                                                      |  |  |  |
| หากมี * <mark>สีแดง</mark> ที่หัวข้อ                                    | ใด แสดงว่าเป็นข้อมูล <mark>จำเป็น</mark>                                                                 |  |  |  |
| ที่จะต้องกรอกให้ครบถ้                                                   | ้าวน<br>                                                                                                 |  |  |  |
| - ชื่อ-สกุล*                                                            |                                                                                                    |  |  |  |
| - ทอยู*<br>เมอร์โพร*                                                    |                                                                                                    |  |  |  |
| - เบยระทร<br>- จดสังเกตหรื                                              | รือพื้นที่ใกล้เคียง                                                                                      |  |  |  |
| - เรื่องหรือลัก                                                         | เษณะความเดือดร้อน                                                                                        |  |  |  |
| ๒. หากมีข้อที่ระบุให้เ                                                  | เนบไฟล์ กรุณาแนบไฟล์                                                                                     |  |  |  |
| เอกสาร เป็น pdf หรือ                                                    | ไฟล์รูปภาพ ตามที่ ระบุในข้อ                                                                              |  |  |  |
| นั้น ๆ                                                                  | นั้น ๆ<br>๓. ตรวจสอบความถูกต้อง ครบถ้วนของข้อมูล                                                         |  |  |  |
| ๓. ตรวจสอบความถูก                                                       |                                                                                                    |  |  |  |
| <ul> <li>๔. เมยกวยกายมูสควา</li> <li>๕ เจ้าหน้าที่ได้รับท้อง</li> </ul> | <ol> <li>แม่ยกวยกาขยมูลหาวบเวยบวยยแล้ว กิต<br/>๕ เจ้าหน้าที่ได้รับข้อมูลคำร้องและทำการตรวจสอบ</li> </ol> |  |  |  |
| ข้อมูล รายละเอียด ผ่า                                                   | ข้อมูล รายละเอียด ผ่านระบบ พร้อมกับดำเนินการ                                                             |  |  |  |
| รับแบบขอรับบริการอ                                                      | อนไลน์ ตามขั้นตอนต่อไป                                                                                   |  |  |  |
| ๖. หากมีข้อสอบถามห                                                      | เรือต้องการข้อมูลเพิ่มเติม                                                                               |  |  |  |
| เจ้าหน้าที่จะติดต่อกลับ                                                 | มผ่านช่อง ทางการติดต่อ ตามที<br>                                                                         |  |  |  |
| 1 ท่างแก้งไว้ในระบบโดย                                                  |                                                                                                    |  |  |  |

## <u>๒.๓. แบบคำร้องทั่วไป</u>

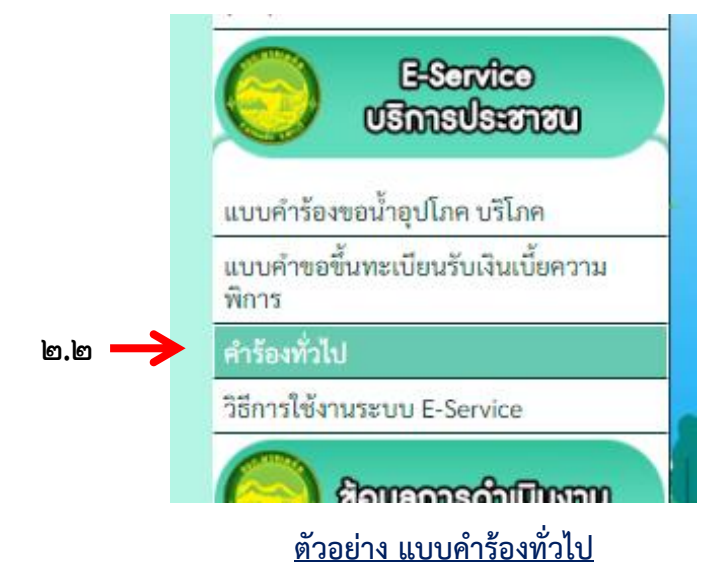

| คำร้องทั่วไป                                              | G   |  |  |  |
|-----------------------------------------------------------|-----|--|--|--|
| ลงชื่อเข้าใช้ Googleเพื่อบันทึกการแก้ไข ดูข้อมูลเพิ่มเติม | 1   |  |  |  |
| * ระบุว่าเป็นคำถามที่จำเป็น                               |     |  |  |  |
|                                                           | ٩   |  |  |  |
| เรื่องขอรับบริการ                                         |     |  |  |  |
| 🔿 ซ่อมแซมไฟฟ้าแสงสว่าง                                    |     |  |  |  |
| 🔿 ซ่อมแซมระบบประปา                                        |     |  |  |  |
| 🔘 ตัดต้นไม้ริมทาง                                         |     |  |  |  |
| 🔵 อื่น ๆ (ระบุ)                                           |     |  |  |  |
|                                                           |     |  |  |  |
| ชื่อ - สกูล ผู้ร้อง *                                     |     |  |  |  |
|                                                           | 6   |  |  |  |
| คาตอบของคุณ                                               | ٦ L |  |  |  |
|                                                           | ๆ   |  |  |  |
| ที่อยู่ *                                                 | Ь   |  |  |  |
| คำตอบของคณ                                                |     |  |  |  |
|                                                           | 6   |  |  |  |
|                                                           | Ġ   |  |  |  |
| เบอร ไทรศพท *                                             | » ا |  |  |  |
| คำตอบของคุณ                                               |     |  |  |  |
|                                                           | 1   |  |  |  |
| สถานที่เกิดเหตุ *                                         | ø   |  |  |  |
|                                                           | 4   |  |  |  |
| คาตอบของคุณ                                               |     |  |  |  |
|                                                           | 6   |  |  |  |
| 🖉 ขอสิทธิ์แก้ไข                                           | Ø   |  |  |  |
|                                                           | 1   |  |  |  |

 ผู้ใช้บริการกรุณากรอกข้อมูลให้ครบถ้วน หากมี \* <mark>สีแดง</mark> ที่หัวข้อใด แสดงว่าเป็นข้อมูล จำเป็นที่จะต้องกรอกให้ครบถ้วน - ชื่อ-สกุล\* - ที่อยู่\* - เบอร์โทร\* - จุดสังเกตหรือพื้นที่ใกล้เคียง - เรื่องหรือลักษณะความเดือดร้อน ๑. หากมีข้อที่ระบุให้แนบไฟล์ กรุณาแนบไฟล์ .อกสาร เป็น pdf หรือไฟล์รูปภาพ ตามที่ ระบุ ในข้อนั้น ๆ m. ตรวจสอบความถูกต้อง ครบถ้วนของข้อมูล 🗹 เมื่อกรอกข้อมูลครบเรียบร้อยแล้ว กด ะ. เจ้าหน้าที่ได้รับข้อมูลคำร้องและทำการ ทรวจสอบข้อมูล รายละเอียด ผ่านระบบ พร้อม าับดำเนินการรับแบบขอรับบริการออนไลน์ ตามขั้นตอนต่อไป <sub>อ</sub>. หากมีข้อสอบถามหรือต้องการข้อมูลเพิ่มเติม ้จ้าหน้าที่จะติดต่อกลับผ่านช่อง ทางการติดต่อ ตามที่ท่านแจ้งไว้ในระบบโดยเร็ว